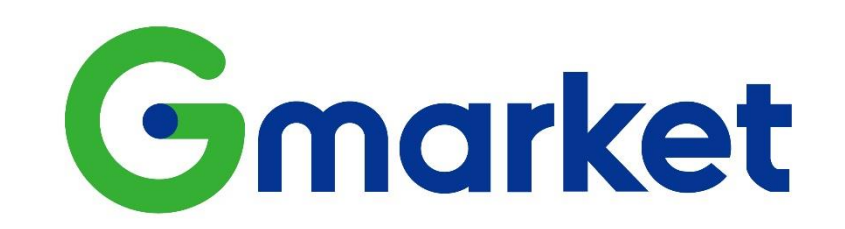

# G마켓 글로벌샵 해외판매가이드

#### G마켓 글로벌샵 2023년 12월

# Table of contents

#### 1. G마켓 글로벌샵 소개

2. G마켓 글로벌샵 판매 및 배송 시스템

3. G마켓 글로벌샵 운영 절차

(1) ESM Plus 해외판매 시작하기

(2) 영/중문 상품정보 입력하기

(3) 해외판매 주문확인 및 배송

(4) 취소/반품/교환 및 글로벌 CS

(5) 판매대금 정산 및 부가세 환급

4. G마켓 글로벌샵 담당자 정보

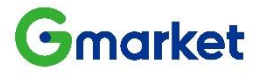

# G**마켓 글로벌샵** 국내 최대 온라인 해외판매 플랫폼

- ✓ 2007년부터 영문 사이트 오픈, 전 세계에 G마켓 상품 판매
- ✓ 2013년 중문 사이트 오픈
- ✓ 2015년 G마켓 글로벌샵 영문/중문 모바일APP 론칭

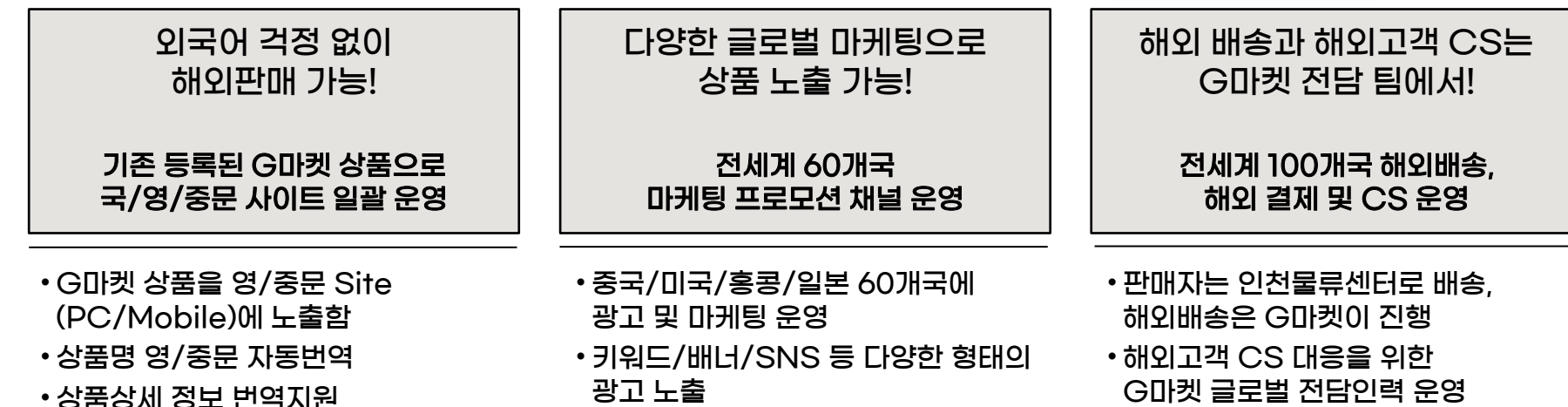

•해외 제휴사 마케팅

Gmarket

(Mobile) mg.gmarket.co.kr, (Web) global.gmarket.co.kr

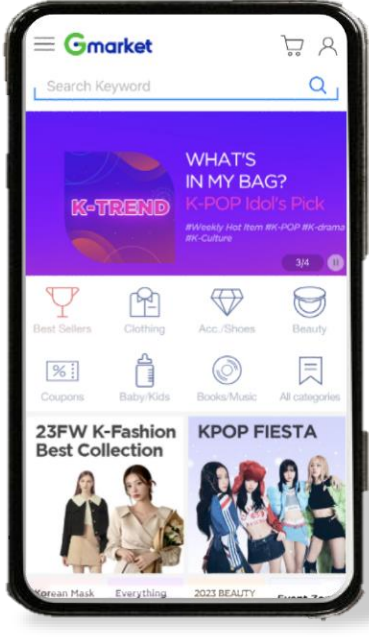

# G**마켓 글로벌샵** 전세계 다양한 채널에 상시 마케팅 프로모션 진행

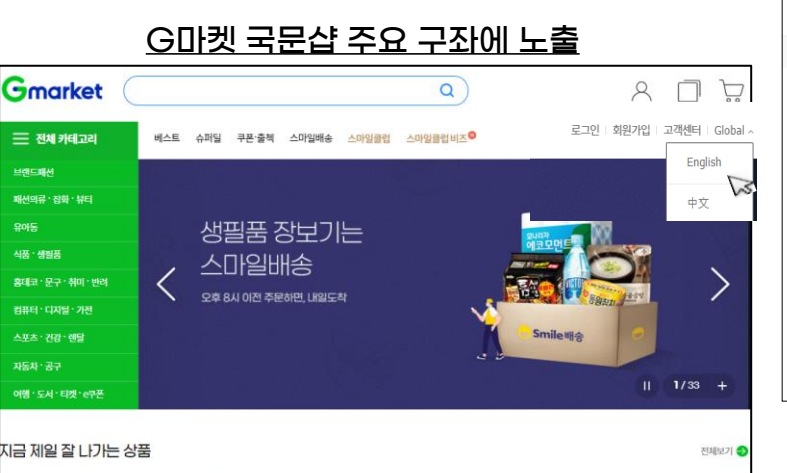

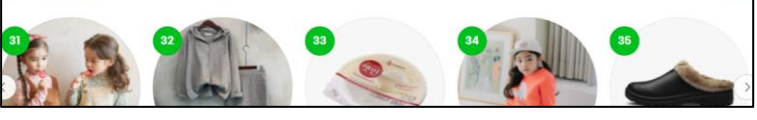

#### G미켓을 방문하는 해외 고객들이 영/중문 서비스가 제공되는 글로벌샵으로 이동할 수 있도록 노출

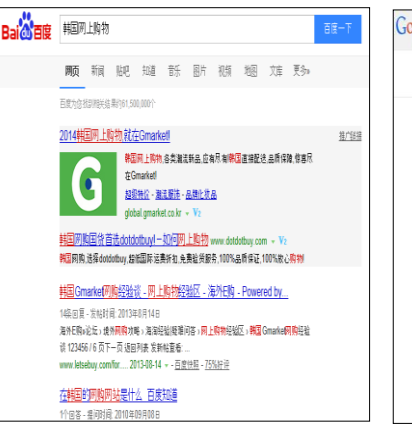

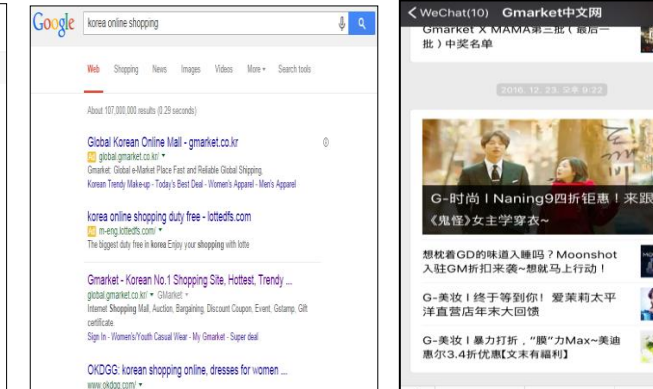

korean shopping online korean online shopping korean Womens fashtor clothing online site, cheap all korean Womens clothing store (OKDGG). We provide ...

중국최대포털Baidu검색광고 전세계 Gooale 검색광고 중국 전용 WeChat 마케팅

#### 중국 전용 Weibo 마케팅

= G-优惠

= G-购物

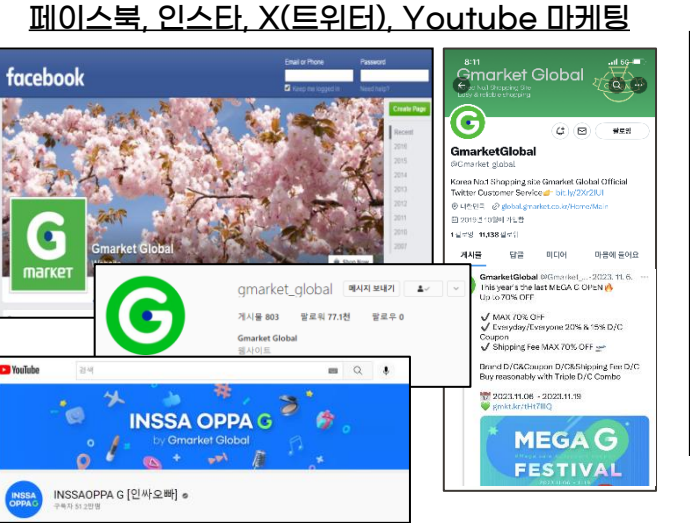

引领流行新趋势 小G来 G 帮您韩国 足不出户购韩国 \* \* \* - - - - -+姓 紙 = G **非**页 197 70888 931 尚博 15 #3 1911 VANUE ( eBay Korea Co., Ltd GLA 自行业供引电子商务企业·电子商务平台 E 20 meillaini長的運動大的球合物的同時,因 我国在法警察市场中的商品能 5.2284201 **新**任 ✔ 友療経済 Granket中交列 禁会员00在送 皆知 客户中心(会员) ■10 【小G透机活动】感谢小伙伴们参加 too cool for school活动 😏 本穴活动的中

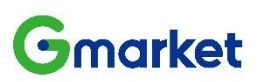

4

1

msic -

2

= G-服务

#### G마켓 글로벌샵 판매 및 배송 시스템

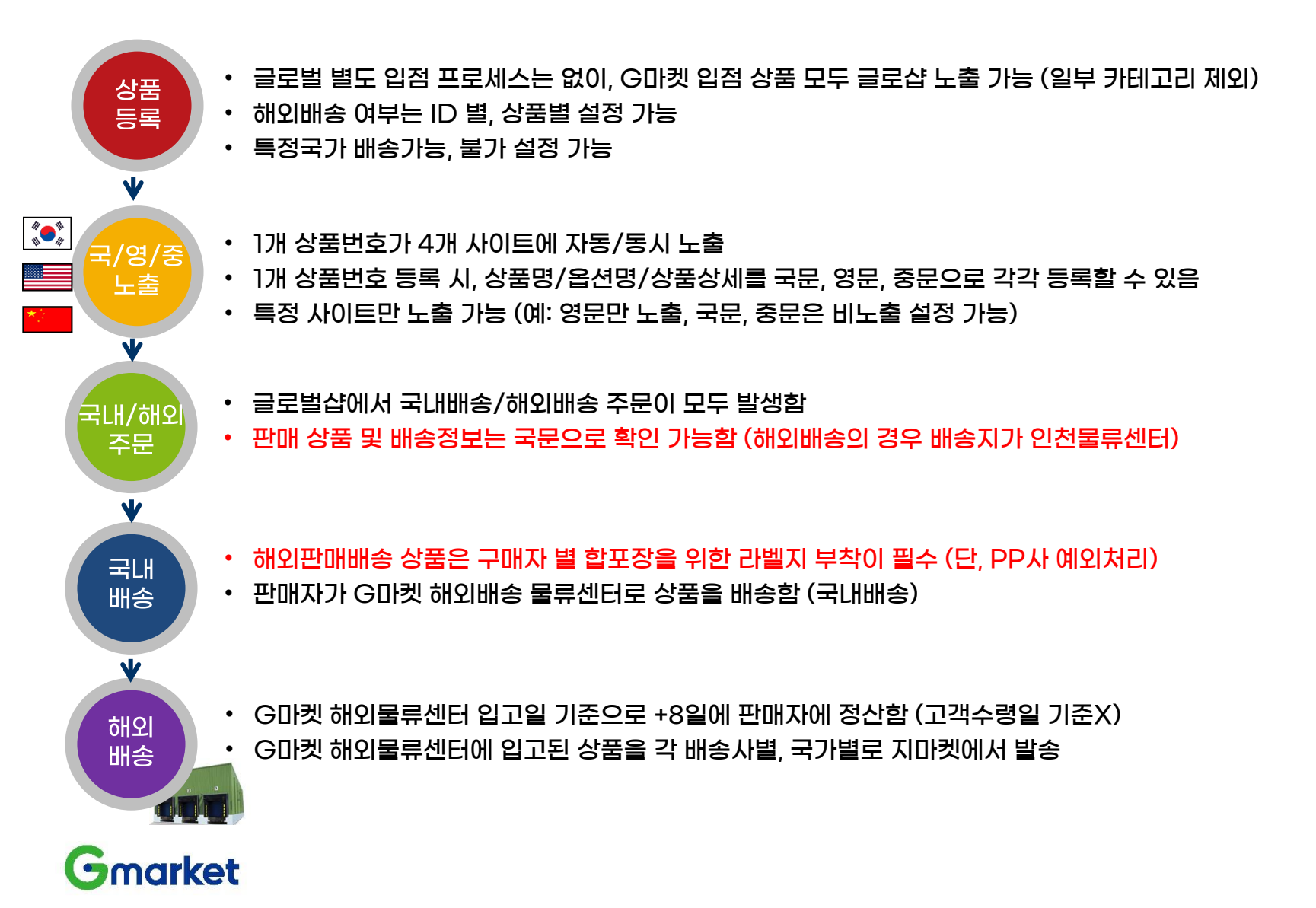

#### G마켓 글로벌샵 운영방법 한눈에 보기

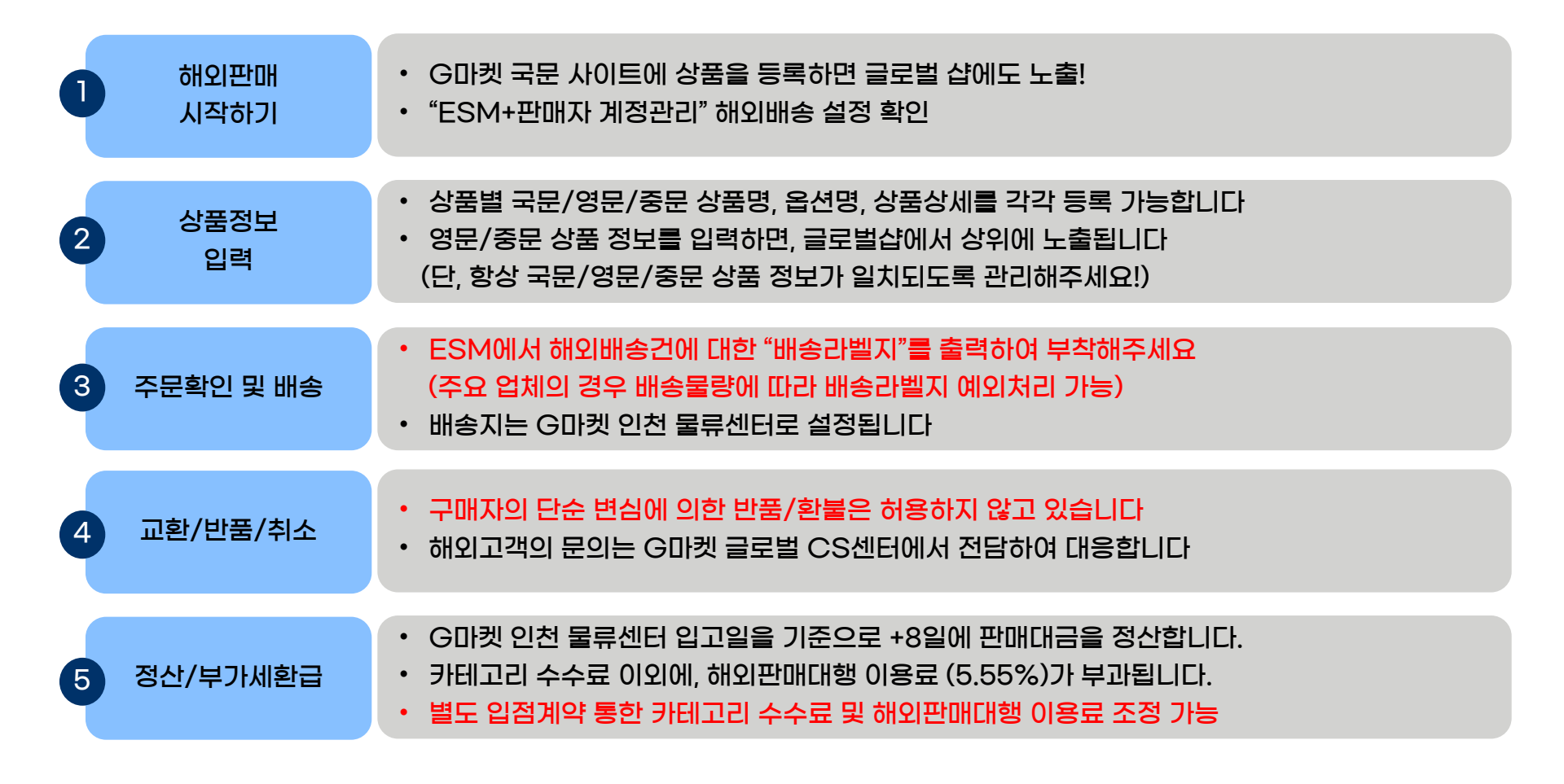

#### Gmarket

# (1) 해외판매 시작

- 글로벌 별도 입점 프로세스는 없이, G마켓 입점 상품 모두 글로샵 노출 가능합니다 (일부 카테고리 제외) G마켓 (국문사이트)에 등록한 상품이 글로벌샵에 동시 노출됨
- 해외배송 여부는 ID 별, 상품별 설정 가능합니다

#### 상품 등록

market

- ESM Plus를 통해 G마켓 상품등록
- ・ 상품 정보가 국/영/중문 사이트에 동시 노출

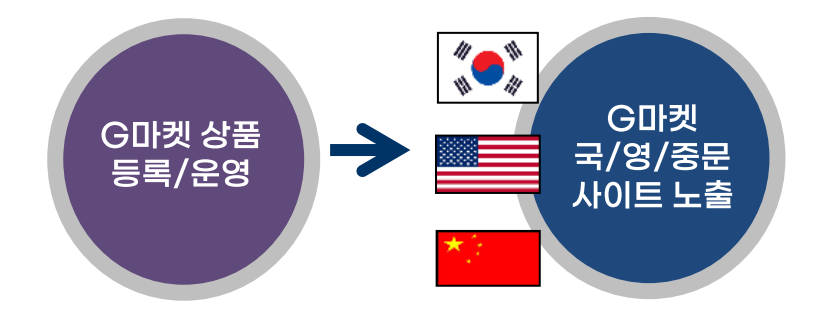

※ 해외배송을 하지 않더라도 글로벌샵에 노출되며, 국내 거주 외국인 고객에게 판매됩니다

#### 해외배송 설정

• 판매자 ID 단위 설정 (전체 상품에 설정 적용시) ESM+ 판매자 계정(ID) 관리 > 판매자 정보조회 및 수정에서 "해외판매 진행여부"에 체크

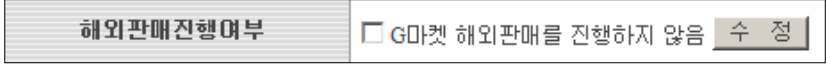

• 상품 단위 설정 (특정 상품에만 설정 적용시) ESM+ 상품관리 2.0 > 상품선택 후 추가정보에서 해외판매여부 설정

| 기본정보                                                                                         | 노출정보                              | 추가정보                                                                                                    | 고객혜택/광고   |                  | 수정하기 ^ > |  |  |  |  |  |
|----------------------------------------------------------------------------------------------|-----------------------------------|----------------------------------------------------------------------------------------------------|-----------|------------------|----------|--|--|--|--|--|
| 판매자관리코드                                                                                      |                                   | (0/100)                                                                                                    |           |                  |          |  |  |  |  |  |
| 단위별가격                                                                                        | * 상품의 단위 당 가격을<br>* 카테고리 (품목)별 지식 | 당         0         원           표기합니다.(해: 11+5월 100일)         3정부 단위가격 표기가운해 따라 알관성 있게 표기를 해주시기 바랍니다.         카테고라K등목명)/단위가격 |           |                  |          |  |  |  |  |  |
| 소비기한 👔                                                                                       | 0 년 0 월 1                         | ) 일                                                                                                    | 제조일자      | 0 년 0 월 (        | ) 일      |  |  |  |  |  |
| 원재료성분                                                                                        | 원재료성분 등록하기                        |                                                                                                    |           |                  |          |  |  |  |  |  |
| 청소년구매불가 👔                                                                                    | ○예 ⊙ 아니요                          |                                                                                                    | 부가세면세여부   | ☑ ● 부가세 과세상품 ○ 부 | 기세 면세상품  |  |  |  |  |  |
| 6       0       •       0       •         · 상품무가       · · · · · · · · · · · · · · · · · · · |                                   |                                                                                                    |           |                  |          |  |  |  |  |  |
| 배외판매여부                                                                                       | ?                                 | 6 🗆                                                                                                    | 해외판매를 진행히 | F지 않겠습니다.        |          |  |  |  |  |  |
|                                                                                              |                                   |                                                                                                    |           |                  |          |  |  |  |  |  |

※ 우체국 및 제휴 배송사에서 원천적으로 해외배송 불가한 상품은 설정과 무관하게 해외판매가 불가능합니다.

# (2) 영/중문 상품정보 입력하기

- 동일한 상품번호에 상품명/옵션명/상품상세정보를 국/영/중문으로 각각 등록할 수 있습니다
- 국문으로만 상품을 등록해도 해외 판매 가능합니다 (단, 옵션 컬러 정도는 영문 병기 필요)
- 영문/중문 상품 정보 입력 시, 글로벌샵 정렬 가산점이 부여됩니다

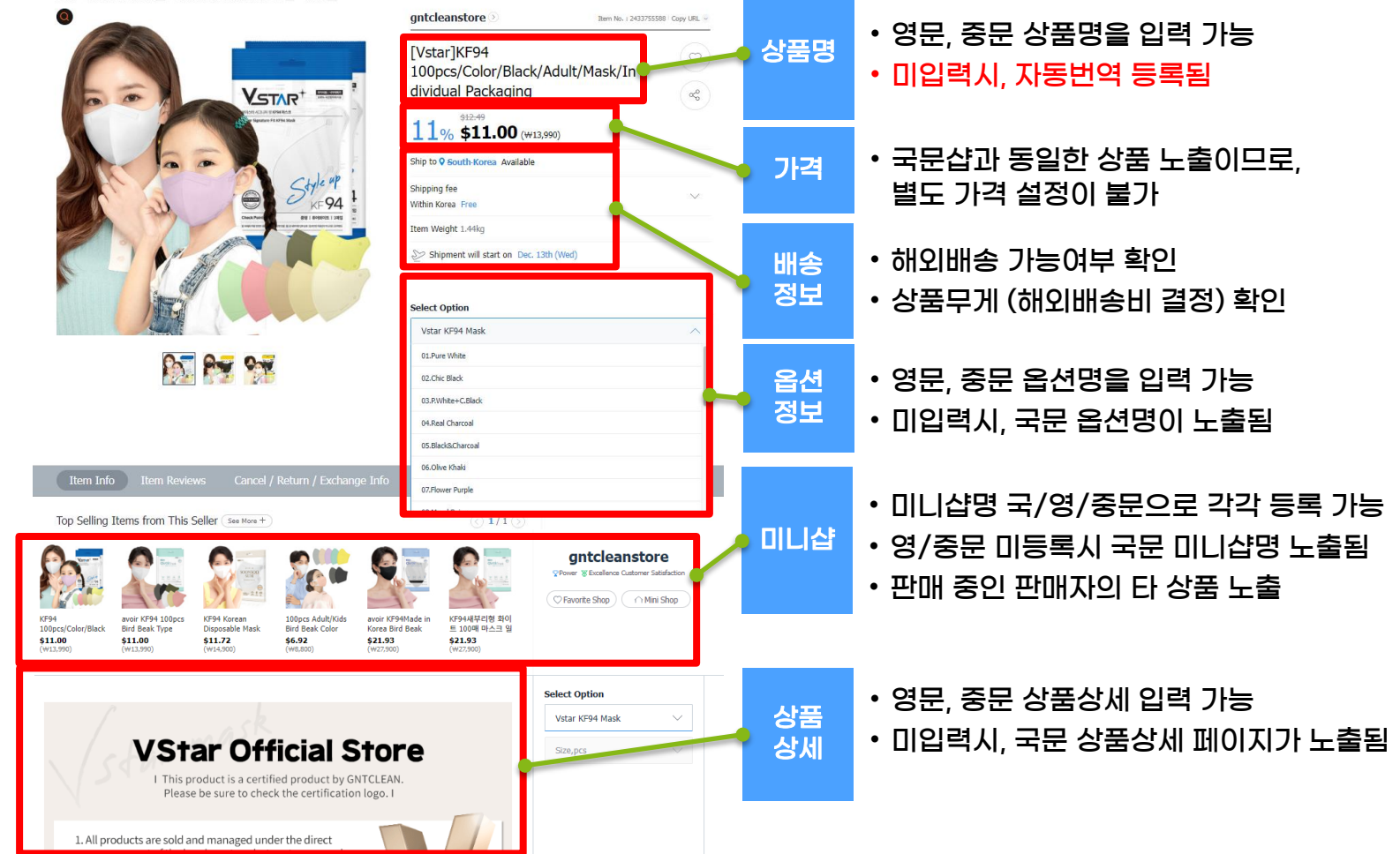

#### Gmarket

#### (2) 영/중문 상품정보 입력하기 - 상품명 번역

- ・ 상품명을 국문/영문/중문으로 각각 직접 입력 가능합니다
- ・ 국문 상품명만 등록한 경우 (영/중문 상품명 미입력) 영문/중문 자동 번역하여 노출됩니다

#### 영문/중문 상품명 직접 입력하기

#### 상품명 자동번역 적용 방식

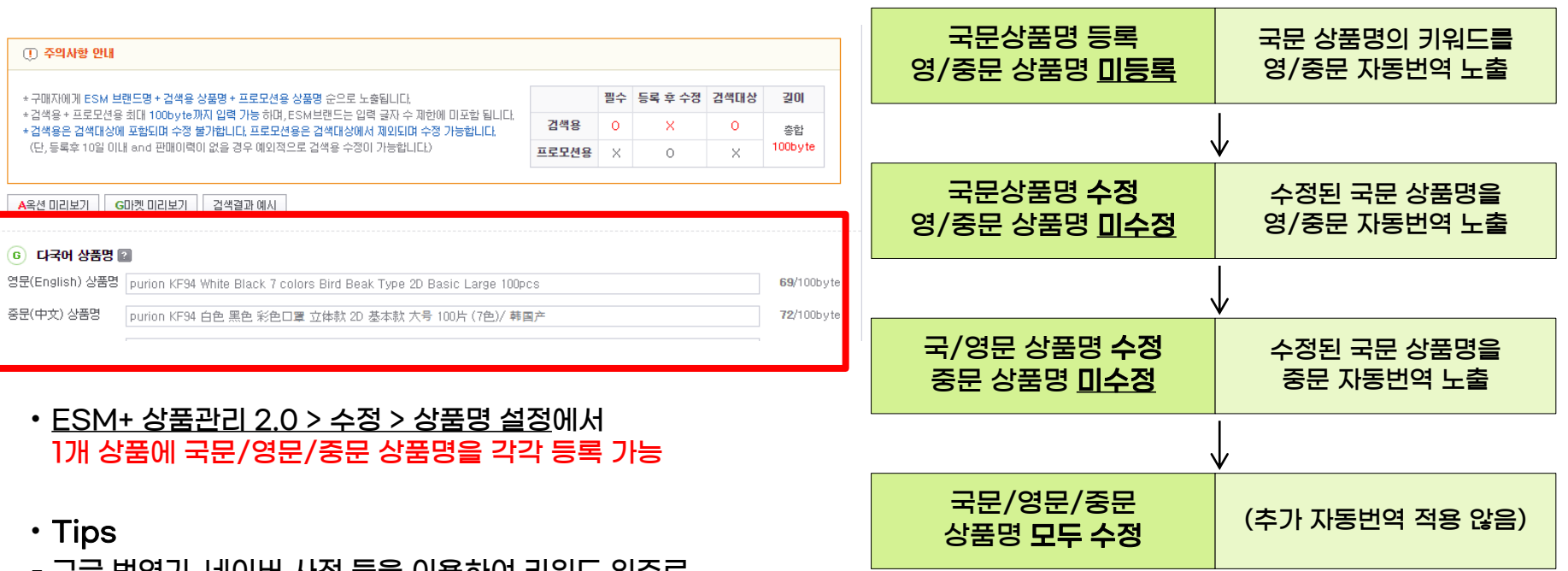

- 구글 번역기, 네이버 사전 등을 이용하여 키워드 위주로 입력해주세요!
- G마켓 글로벌샵 해외판매 자료실

- 국문 상품명에서 띄어쓰기나 , / 로 구분된 단어만 번역
- ESM+ 가 아닌 시스템 연동을 통해 등록된 상품은 상품명 자동번역이 적용되지 않음

#### Gmarket

# (2) 영/중문 상품정보 입력하기 - 옵션정보 입력

- 외국인 고객이 주문할 수 있도록, 옵션정보를 번역하여 입력하거나 숫자/알파벳으로 표시해주십시오
- · 상품상세 정보와 옵션정보가 반드시 매칭되어야 합니다

| 1. 영문/중등                                                                                                    | 음 옵션명 표기                                                                                                    | 2. 번역 없지만 숫자 또는 알파벳 활용 표기                                                                                                    |
|----------------------------------------------------------------------------------------------------|----------------------------------------------------------------------------------------------------|----------------------------------------------------------------------------------------------------|
|                                                                                                    | elect Option<br>Vstar KF94 Mask<br>04.Real Charcoal<br>05.Black&Charcoal<br>06.Olive Khaki<br>07.Flower Purple<br>08.Mood Beige<br>09.Romantic Pink<br>10.Cotton Cream | R381]冯年存드召留       90% 192/1       16,000         X-MASS SALE 20% 47/1       12,800 年         V (アビア)       12,800 年         V (アビア)       12,800 年         V (アビア)       12,800 年         V (アビア)       12,800 年         V (アビア)       12,800 年         V (アビア)       12,800 年         V (アビア)       12,800 年         V (アビア)       12,800 年         V (アビア)       12,800 年 |
| 3. 상품코!                                                                                                    | 드 번호 표기                                                                                                    | 4. 옵션이미지 매칭                                                                                                    |
| GA-700-4ADR                                                                                                    | Select Option       색상                                                                                                    | bladkpink<br>BORN PINK                                                                                                    |
| Comparison (Comparison)     Comparison (Comparison)     Comparison (Comparison) | GA-700-1A(블랙) (+₩9,000)                                                                                                    | CD Only                                                                                                    |
| SUL 6:00         중 영소 제품 위험 모양 지간 (이익 영업 소재가 응 관측 가 한.           SUL 6:00         중 영법 사업 이익 영업 소재가 응 관측 가 한.           SUL 6:00         중 영법 사업 이익 영업 소재가 응 관측 가 한.           SUL 6:00         전 대체 가 한 가 한 가 한 가 한 가 한 가 한 가 한 가 한 가 한 가                                                                                                    | GA-700-1B(블랙) (+₩9,000)<br>GA-700-4A(레드)<br>GA-700-7A(화이트)                                                                                                    | Version A                                                                                                    |
| Gmarket                                                                                                    |                                                                                                    | GRAY VER.                                                                                                    |

### (2) 영/중문 상품정보 입력하기 - 옵션명 (직접입력)

・ 주문옵션 관리 2단계 >영문/중문 옵션 입력 버튼 클릭 > 전용 입력창에 입력할 수 있습니다

| 🐼 1단계 옵션템플릿 선택 🗼 🧭 2단계 옵션      | 등록 🔹 🧭 3단계 옵션 🦲 Quick Menu : 엑셀로 일괄등록 🖻                                                                                                    | 다른상품 옵션 복사등록 🗊   전체 추천옵션 보기 🗊                                                                                                    |           |  |  |
|--------------------------------|----------------------------------------------------------------------------------------------------|----------------------------------------------------------------------------------------------------|-----------|--|--|
| 선택형                            |                                                                                                    | G 미켓 영문 옵션 입력 중문 옵션 삭제 ?                                                                                                    |           |  |  |
| 옵션명                            | 옵션값                                                                                                    |                                                                                                    |           |  |  |
| 옵션명을 선택하세요.                    | ▼ 옵션명 먼저 선택하세요.                                                                                                    | ₩ <b>-</b>                                                                                                    |           |  |  |
| 공통-색상<br>단위(개)-수량              | 중문_옵션값 입력                                                                                                    |                                                                                                    |           |  |  |
| Ę                              |                                                                                                    | G미內 영문 옵션 입력 중문 옵션 입력 ?                                                                                                    |           |  |  |
| 직접입력(이베이물류서비스 선택불가)            |                                                                                                    | +                                                                                                    |           |  |  |
| ! 옵션명/옵션값 입력 가능 길이   ! 입력가능 개수 |                                                                                                    |                                                                                                    |           |  |  |
|                                | 선택형                                                                                                    | 6 마켓 🔽 영문 💽                                                                                                    | 중문 ✔ 일문 🕐 |  |  |
|                                | 오셔며                                                                                                    | 옵션값                                                                                                    |           |  |  |
|                                | 820                                                                                                    |                                                                                                    |           |  |  |
| 국문 입력☞                         | · · · · · · · · · · · · · · · · · · ·                                                                                                    | 01)오렌지+오렌지, 02)블루+블루, 03)오렌지+블루                                                                                                    | +-        |  |  |
| 국문 입력☞<br>영문 입력☞               | 색상<br>Color                                                                                                    | D1)오렌지+오렌지, D2)블루+블루, D3)오렌지+블루<br>D1)orange+orange, D2)blue+blue, D3)orange+blue                                                                                                    | +-        |  |  |
| 국문 입력☞<br>영문 입력☞<br>중문 입력☞     | 법근정<br>색상<br>Color<br>蒙色                                                                                                    | D1)오렌지+오렌지, D2)블루+블루, D3)오렌지+블루<br>D1)orange+orange, D2)blue+blue, D3)orange+blue<br>D1)orange+orange, D2)blue+blue, D3)orange+blue                                                                               | ••        |  |  |
| 국문 입력☞<br>영문 입력☞<br>중문 입력☞     | 색상<br>Color<br>蒙色<br>텍스트형 <sup>44</sup> 옵션값미<br>숫자 또는 일<br>Ex) 선택 01                                                                                                    | 미)오렌지+오렌지, 02)블루+블루, 03)오렌지+블루         미)orange+orange, 02)blue+blue, 03)orange+blue         미)orange+orange, 02)blue+blue, 03)orange+blue <b>CL 콤마 필수</b> "         파벳을 활용하여 옵션값 쉽게 설정할 수 있도록 표기<br>, 선택 02      |           |  |  |
| 국문 입력☞<br>영문 입력☞<br>중문 입력☞     | 색상       ▼         Color          威色          텍스트형 <b>"읍션값미</b><br>숫자 또는 일<br>Ex) 선택 이<br>텍스트형을 추가는 ♥를 클릭하세요.                                                                              | 미)오렌지+오렌지, 02)블루+블루, 03)오렌지+블루         미)orange+orange, 02)blue+blue, 03)orange+blue         미)orange+orange, 02)blue+blue, 03)orange+blue         CL 콤마 필수"         파벳을 활용하여 옵션값 쉽게 설정할 수 있도록 표기         , 선택 02 |           |  |  |
| 국문 입력☞<br>영문 입력☞<br>중문 입력☞     | 색상       ▼         Color       ●         威色       ●         텍스트형       도         텍스트형       도         텍스트형을 추가는 + 를 클릭하세요.            1         율션명/옵션값 입력 가능 길이         1         입력가능 개수 | 미)오렌지+오렌지, 02)블루+블루, 03)오렌지+블루         미)orange+orange, 02)blue+blue, 03)orange+blue         미)orange+orange, 02)blue+blue, 03)orange+blue         CL 콤마 필수"         파벳을 활용하여 옵션값 쉽게 설정할 수 있도록 표기, 신택 02          |           |  |  |

(템 플릿 선택하기)

(옵션등록 완료)

11

# (2) 영/중문 상품정보 입력하기 - 옵션명(영/중문옵션 추가)

- ESM > 상품 수정/ 상품관리 > 주문옵션 팝업 > 3단계 → 국문 옵션만 입력된 상태에서
- (1) 우측 상단의 <u>영문옵션, 중문옵션 입력 박스에 체크</u>하면, (2) 각 옵션 별 신규 필드가 추가 생성되어 <u>영문/중문 옵션을 입력할 수 있습니다.</u> (엑셀로 일괄등록도 가능합니다.)

| 국문 옵션만 입력된 상태                                                                                              | 우측 상단 영문옵션/중문옵션 입력 체크박스를<br>선택하면 영문/중문 옵션 필드 추가 생성됨                                                                                                    |
|----------------------------------------------------------------------------------------------------|----------------------------------------------------------------------------------------------------|
| NEW옵션 등록/관리하기 립주문음산 매뉴열                                                                                    | NEW옵션 등록/관리하기 미 주문옵션 매뉴얼                                                                                                    |
| ✓ 1단계 옵션템플릿 선택 → ✓ 2단계 옵션 등록 → ✓ 3단계 옵션 관리          Quick Menu : 엑셀로 일괄등록 급       다른상품 옵션 복사등록 급           | ✓ 1단계 옵션템플릿 선택 → ✓ 2단계 옵션 등록 → ✓ 3단계 옵션 관리 Guick Menu : 엑셀로 일괄등록 ☐ □ 다른상품 옵션 복시등록 ☐                                                                                                    |
| 추가금액 범위 : -5,550~5,550원 2 판매수량 2 : 200 개(최대 99,993개) 초등록된 정보 다운로드 •                                        | 추가금액 범위 : -5,550~5,550원 2 판매수량 2 : 200 개(최대 99,999개)<br>♣ 등록된 정보 다운로드 ▼                                                                                                    |
| 선택형                                                                                                    |                                                                                                    |
| 옵션대표이미지등록         추천옵션 매칭         ① 2개/3개 조합선택형으로 변경                                                       | · 숨건낙표이에서등록 수산숨건 배상 [1] 2/1/3/1 소립건택필드도 변경 ] · · · · · · · · · · · · · · · · · ·                                                                                                    |
|                                                                                                    |                                                                                                    |
|                                                                                                    | No ■ <sup>봅션내표</sup> 옵션명 ▼수 옵션값 수 <sup>추기금액</sup> 상태 수 보택 고준 관리 고드 수                                                                                                    |
| No ■ 입대표 옵션명 ▼ 옵션값 \$ 주가님액 \$ 재고수량 \$ 판매 \$ 노출 관리 \$<br>이미지 옵션명 ▼ 옵션값 \$ 주가님액 \$ 재고수량 \$ 상태 \$ 여부 \$ 코드 \$ | 색상 1)오렌지+오렌지                                                                                                    |
| 2 □ 미등록 필수선택 매직02.F대[32+16] 300 994 판매가능 Y ✔                                                               | 1 미동록 Color 1)orange+orange 0 판매가능 Y V                                                                                                    |
| 3 □ 미등록 필수선택 매직03.F중24x2 -200 1000 판매가능 Y ✔                                                                |                                                                                                    |
|                                                                                                    |                                                                                                    |
|                                                                                                    | 색상 22분루+분루                                                                                                    |
| 5 □ 미등록 필수선택 매직06F대22½ 200 999 판매가능 Y ✔                                                                    | 2 DIGerbuice ZDicerbuice Constant 2/Dicerbuice Constant 2/Dicerb |
| 6 □ 미등록 필수선택 매직06F중24+대22 -100 995 판매가능 Y ✔                                                                | いろ<br>2) ブルー+ブルー                                                                                                    |
| 7     □     미등록     필수선택     매직07.F수퍼름200     3800     934     판매가능     Y ✔                                | 색상 03)오렌지+블루                                                                                                    |

### (2) 영/중문 상품정보 입력하기 - 상품상세페이지

- ESM + 상품등록 > 상품정보입력 메뉴에서 영문/중문 상세설명 클릭 후 각각 등록할 수 있습니다
   영문 상세설명 입력내용 → 영문샵 노출
   중문 상세설명 입력내용 → 중문샵 노출
- 영문/중문 상세설명 미입력시 국문 상세설명 내용이 영문/중문샵에 노출됩니다

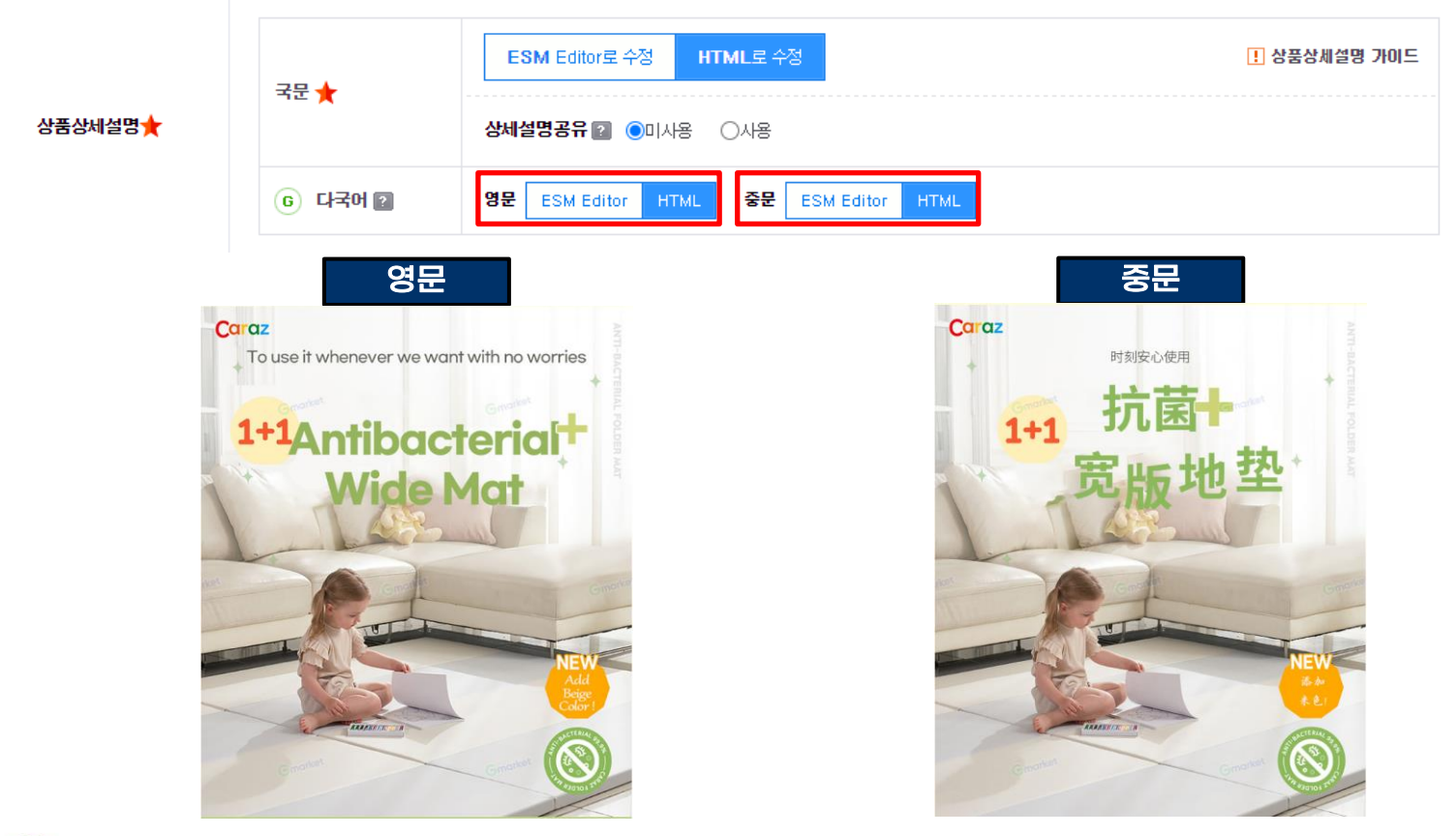

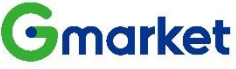

### (3) 해외판매 주문확인 및 배송

# (1) 'ESM Plus > 주문관리 > 발송처리'에서 해외배송 주문 확인이 가능합니다 (2) 발송처리시 반드시 '해외배송 라벨인쇄'를 진행해야 합니다 (3) 반드시 실제 발송한 송장번호를 입력해주십시오

| ごろは ちろ ろ       ジビジタ ・ ご ジ ジラテ ク ・ ご ジ ジラテ ク ・ ご ジ ・ ご ジ ・ ご ・ ご | 오늘발송마감 ?                     | <mark>0</mark> 건                        | 발송지면 👔          | <mark>0</mark> 건                    |               | 발송처리필요 👔                | 1         | 건      |
|----------------------------------------------------------------------------------------------------|------------------------------|-----------------------------------------|-----------------|-------------------------------------|---------------|-------------------------|-----------|--------|
| 일반발송       · 건   방문수령       · 건   뢰서비스         · · · · · · · · · · · · · · · · · · ·                                                                                                    | 저네 느저 ㅈ히                     |                                         |                 | ♂ 해외 배송 라벨 출력 ·                     | Chrome        |                         | _         |        |
| (DATA7)간 최대1년)       트 인41671       ① PDF 저장하기         판매자아이디(ID) 전체 ♥ 주문일 ♥ 2023-09-12       ● 2023-12-12       산물평 TAWANONLYCarazMULTIBUMPERMATS         주문번호 ♥   #@-7분 전체 ♥ 주문상태 전체       ● 7분 1 / 20231212 / 1019長贵번호-87647381       ● 20231212 / 1019長贵번호-87647381         전물주문여부 □       ● 04067 19184       ● 04067 19184       ● 04067 19184         해외배송(1) 2       ● 04067 19184       ● 04067 19184         활송체진 판매취소 발송예정일입력/지연예고 발송정보일필등록 2 발주서훈록 2 발주서훈록 2 발주서훈록 2 발주서훈록 2 발주서훈록 2 발주서훈록 2 발주서훈록 2 발주서훈록 2 발주서훈록 2 발주서훈록 2 방주서훈록 2 방주서 문 2 방주서 문 2 방주서                                                                                                    | <u>-</u> 건                   | 일반발송 - 건 방문수령<br>해외배송 - 건 통합택배          | 건   퀵서비스<br>- 건 | esmplus.com/Esc                     | row/Popup/I   | PrintOverseasDeliveryBa | rcode?mIE | )=3372 |
| <ul> <li>판매자아이디(ID) 전체 · 주문일 · 2023-09-12 · 2023-12-12</li> <li>주문번호 · 배송구분 전체 · 주문상태 전체</li> <li>선물주문여부 · · · · · · · · · · · · · · · · · · ·</li></ul>                                                                                                    | (DATA기간 최대1년)                |                                         |                 |                                     | 息 인쇄하기        | 违 PDF 저장하기              |           |        |
| 주문번호 ▼       배송구분 전체 ▼ 주문상태 전체         신물주문여부       ● ● ● ● ● ● ● ● ● ● ● ● ● ● ● ● ● ● ●                                                                                                    | 판매자아이디(ID) 전체                | ✔ 주문일 ✔ 2023-09-12                      | 2023-12-12      | 상품명 TAIWANONLYCar<br>선택정보<br>수량 1 / | azMULTIBUMPER | MAT폴                    |           |        |
| 선물주문여부                                                                                                    | 주문번호 🗸                       | 배송구분 전체                                 | ✔ 주문상태 전체       | 20231212 / [해외묷음번]<br>2057548165    | ±-8764738]    |                         |           |        |
| 해외배송 (1) 2<br>검색조건 : 판매재D(A/G전체ID)   결제일(2023-09-12 ~ 2023-12-12)<br>발송체리 판매취소 발송예정일입력,지연예고 발송정보일팥등록 같 발주서출력 리벨인쇄 ?                                                                                                    | 선물주문여부 🗌                     |                                         |                 |                                     | 719184        |                         |           |        |
| 해외배송 (1) 같<br>검색조건 : 판매재D(A/G전체ID)   결제일(2023-09-12 ~ 2023-12-12)<br>발송체장일입력,지연예고 발송정보일팥등록 같 발주서출력 리벨인쇄 같                                                                                                    |                              |                                         |                 |                                     |               |                         |           |        |
| 검색조건: 판매재D(A/G전체ID)   결제일(2023-09-12 ~ 2023-12-12)<br>발송처리 판매취소   발송예정일입력/지연예고   발송정보일필등록 2   발주서출력   리별인쇄 2                                                                                                    | 해외배송 (1) 2                   |                                         | 0               |                                     |               |                         |           |        |
| 발송처리 판매취소 발송예정일입력/지연예교 발송정보일괄등록 2 발주서출력 라벨인쇄 2                                                                                                    | 검색조건 : 판매자ID( <b>A/G전체II</b> | ))   결제일( <b>2023-09-12 ~ 2023-12-1</b> |                 |                                     | 昌 인쇄하기        | 违 PDF 저장하기              |           |        |
|                                                                                                    | 발송처리 판매취소 발송예정을              | 실입력/지연예고 발송정보일괄등록 👔                     | 발주서출력 라벨인쇄 👔    | 4                                   | _             |                         |           |        |
|                                                                                                    | [케이모오버쵸_0704720]             |                                         | 64              | <u>ب</u>                            |               |                         |           |        |

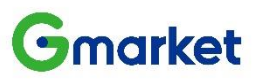

## (4) 취소/반품/교환 및 글로벌 CS

- G마켓의 글로벌 CS 전담팀이 라이브 채팅 및 고객 게시판을 통해 해외고객 문의사항을 지원합니다
- 판매자에게 직접 문의가 유입되는 경우, G마켓 글로벌 고객센터에 지원을 요청하십시오

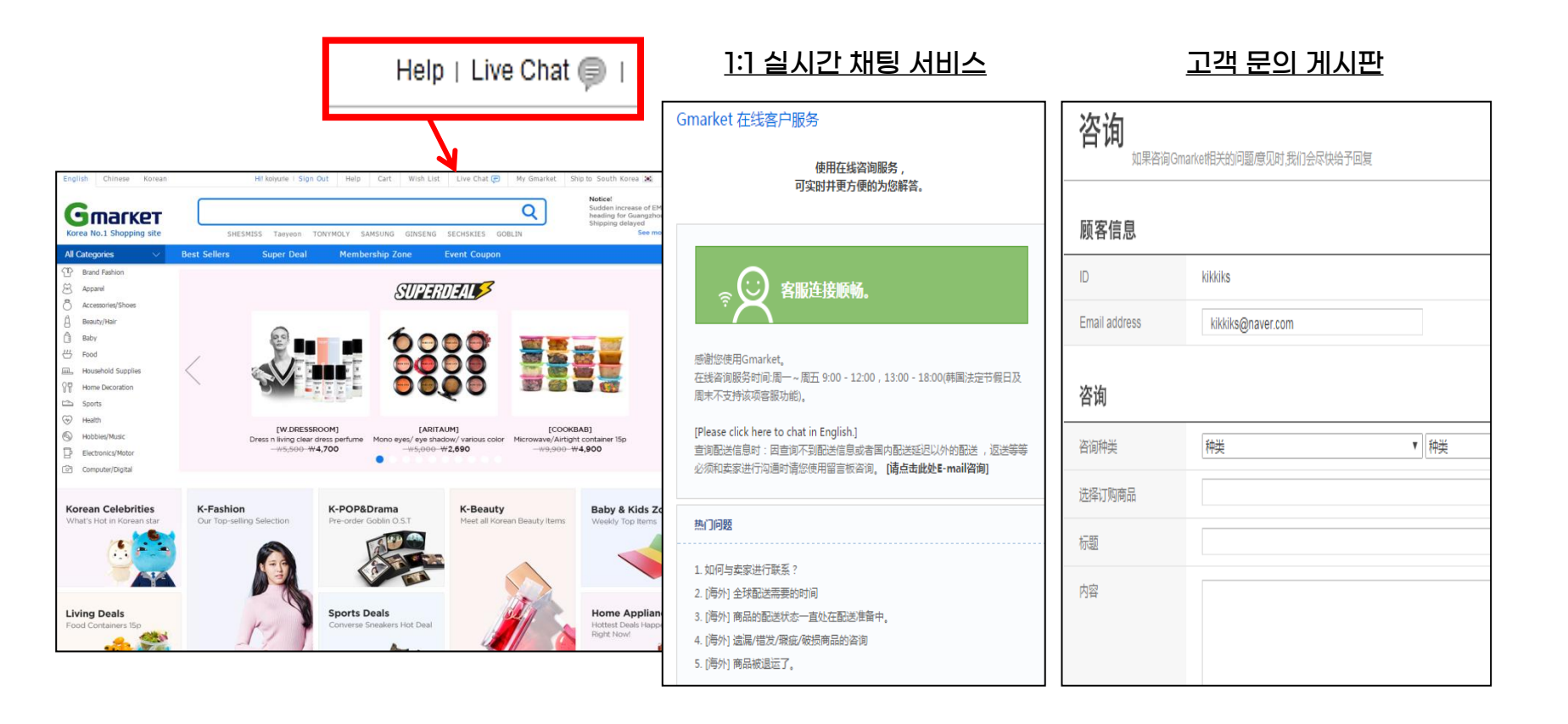

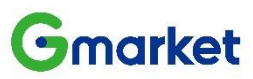

# (4) 취소/반품/교환 및 글로벌 CS

- 해외판매는 구매자 단순 변심에 의한 반품/환불이 불가하여, 국내 판매대비 반품률이 낮습니다
- 판매자 귀책 시 협의 후에 반품 및 환불을 진행합니다

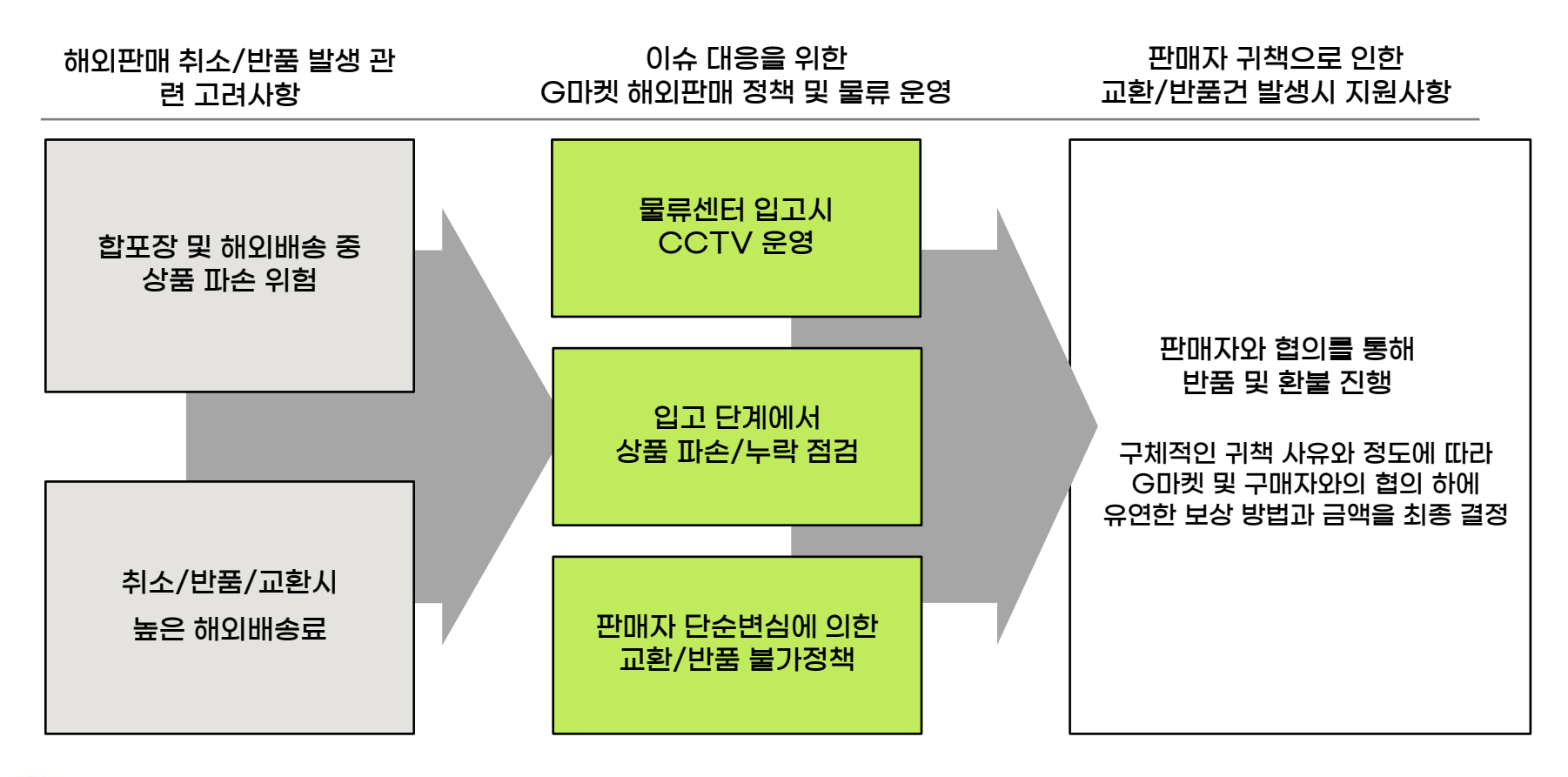

#### Gmarket

### (5) 판매 정산 및 부가세환급 - 정산

- G마켓 인천 물류센터 입고일을 배송완료일로 기준하여 정산이 진행됩니다.
  - : 입고일(배송완료처리) +8일에 구매결정, 구매결정 익일에 정산완료
- 해외판매 주문시 카테고리 수수료 이외에 해외판매 운영 대행 수수료가 부과됩니다(PP사 계약별 상이)

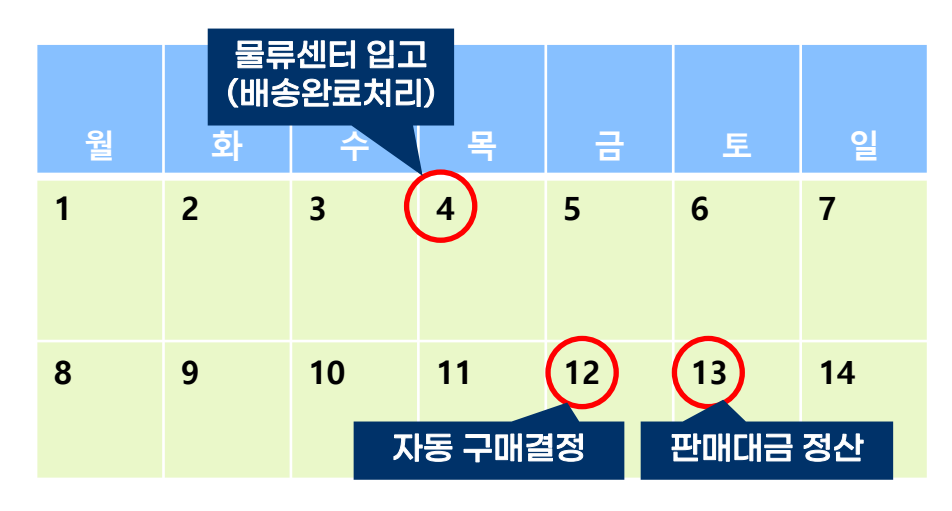

- 정산 기준일 : 인천 물류센터 입고일(배송완료일) +8일에 구 매결정, 구매결정 익일에 정산완료
- 정산금액 및 이용료 확인 :
   ESM+ 주문 관리>G마켓 판매 진행내역
- 해외배송 주문 구매자 최종 결제금액의 5.55% 부과 (쿠폰비용, 국내/해외배송비 제외)
- G마켓 해외판매 운영대행 서비스 이용료 내역
  - 해외배송 물류센터 이용
  - 글로벌 CS 센터 (외국어 채팅 지원) 이용
  - 글로벌 마케팅 대행
  - 외국어 번역 비용 (사이트 번역, 번역사전 등)

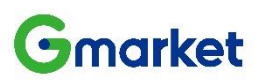

# (5) 판매 정산 및 부가세환급 - 부가세 환급

- 해외판매분에 대해서는 부가가치세 영세율이 적용됩니다
- ・ 'ESM+>정산관리>부가가치세 신고내역>에서 증빙자료를 확인할 수 있습니다

#### 영세율?

- 해외 대상 일정 재화 및 용역의 공급에 대해 부가가치세 세율 영(0%) 적용
- 구매자 대상 부가가치세 징수 없으며, 판매자는 이미 부담한 세액 환급 수취 가능

→ 매입세액에 대한 부가가치세 공제 (일반과세자 대상)

#### 영세율 신고?

- 부가세 신고 시 영세율란에 영세율 매출 금액 표 기하고 관련 증빙 제출
- 연매출 2,400만원 미만 간이과세자는 부가가치 세 미납부하여 영세율 제도 미적용
- 부가세 납부 일반 및 간이과세자는 영세율 적용 통해 매입세액에 대한 부가세 환급 가능

|          | 0/               |   |                         |                            |                                  |              |            |               |              |                    |             |                                       |
|----------|------------------|---|-------------------------|----------------------------|----------------------------------|--------------|------------|---------------|--------------|--------------------|-------------|---------------------------------------|
| D        | 주문 관리            | ~ | nijati ji ol            |                            |                                  |              |            |               |              |                    |             |                                       |
| 2        | 클레임 관리           | ~ | 해물에릭                    |                            | *** 4105                         | ue 7474      |            | 프리아프 거래       |              |                    |             |                                       |
|          | 정산 관리            | ~ | 기간                      | 송배                         | 물액 신용키                           | '1도 실제 - 1   | 연금 실제      | 유내폰 실제        | 기타 실세        | 신물신사:              | 을세 네        | ····································· |
| Þ        | 정산내역             |   |                         |                            |                                  |              |            | -             |              |                    |             |                                       |
| ŀ        | 조기정산내역           |   |                         |                            |                                  |              |            |               |              |                    |             |                                       |
| Þ        | 이용료/할인금액 내역      |   |                         |                            |                                  |              |            |               |              |                    |             |                                       |
| Þ        | 판매예치금 관리         |   | 매입내역                    |                            |                                  |              |            |               |              |                    |             |                                       |
| ŀ        | 글로벌셀러 예치금관리      |   |                         | 파매수                        | 수료 + 토회택배비                       |              | 광고/부가서비·   | ~             |              | 기타                 |             | G캐시                                   |
| Þ        | 세금계산서 내역         |   | 기간                      | 건수 품                       | 금가액 VA*                          | T 건수         | 공근가액       | -<br>VAT      | 건수 공:        | - ,-,<br>글가액 VAT   | 건수          | 공근가액                                  |
| +        | 시스템광고 세금계산서 내역   | 1 |                         |                            |                                  | . 2.         | 08/11      |               |              |                    |             | 08/11                                 |
| •        | 부가가치세 신고 내역      |   |                         |                            |                                  |              |            | -             |              |                    |             |                                       |
| Þ        | 카드 우대수수료 환급내역    |   |                         |                            |                                  |              |            |               |              |                    |             |                                       |
|          | 광고/부가서비스 🛚       | ~ |                         |                            |                                  |              |            |               |              |                    |             |                                       |
| ĕ        | 프로모션 관리          | ~ | # 이네                    |                            |                                  |              |            |               |              |                    |             |                                       |
| <b>•</b> | 구매고객 관리          | ~ | 해서해중에서시                 |                            |                                  |              |            |               |              |                    |             |                                       |
|          | 미니샵/스토어 관리       | ~ | 분기선택                    | 2021년 3분기 🔹                | * 해외배송 증빙 출력                     | 력 해외배송내역시    | i 출력 EMS배송 | 올내역 📗 SF Expr | ress배송내역 📃 ( | Gmarket Global Shi | ipping 배송내역 | CJ 배송내역 C                             |
| 2        | 전문관 관리           | ~ | *해외배송내역서;<br>+ 세모소에 제축체 | 는 영세율 증방을 위<br>미러드 서르드 '체오 | 해 예정 또는 확정신고 /<br>베소 준비' 미 '웨이베소 | 시 세무소에 제출하는  | 서류입니다.     |               |              |                    |             |                                       |
|          | 여행/경매 관리         | ~ | - 제구 그에 세 줄에            | INNE ATTE MA               | ™000 × Պ서୩8                      | אראיי ארובו. |            |               |              |                    |             |                                       |
| •        | ESM+ 계정(ID) 관리 💴 | ~ |                         |                            |                                  |              |            |               |              |                    |             |                                       |

#### 증빙자료

- 해외배송 증빙 및 해외배송내역서를 ESM+ 에서 출력
- 정산관리>세무관리>부가가치세 신고자료 내역> 내 하단의 '해외배송 증빙' 및 '해외배송 내역서' 출력
- 필요 시 EMS 및 Gmarket Global Shipping 배송내역 출력하여 제출

#### **•**market

# (5) 판매 정산 및 부가세환급 - 부가세환급 (자료 예시)

| 01700   |       |         |              |                             |                      |            |                      |                              |                   |               |             |       |  |
|---------|-------|---------|--------------|-----------------------------|----------------------|------------|----------------------|------------------------------|-------------------|---------------|-------------|-------|--|
| 일련반     | 12    |         | 2            | 01401-004950                |                      |            | 해외배종                 | · 소포 수명경                     | <b>F</b>          |               |             |       |  |
| (해 오    | 비배송입  | 체       |              |                             | 송장번호                 | 수량         |                      | 비고                           |                   |               |             |       |  |
|         | EMS   |         |              |                             | 1968505 외            |            | 73                   | 건                            |                   |               |             |       |  |
|         |       |         | 당기 해외        | 배송 합계                       |                      |            | 73                   | 건                            |                   |               |             |       |  |
| 일련번     | 19    |         | 2            | 01401-004950                |                      |            | 해외비                  | 남송 내역서                       |                   |               |             |       |  |
| 상호      | EI    |         |              | -                           |                      |            |                      |                              |                   | -             |             | N.    |  |
| 사업장 소재지 |       | 히       | 외배송 내        | 역서                          |                      |            |                      |                              |                   | <b>a</b> 9    | 내쇄하기        | 말기    |  |
| 연락처     |       |         |              |                             |                      |            |                      |                              |                   |               |             |       |  |
| 발행사유    |       |         | 일련번호         |                             | 2014                 | 01-004950  |                      |                              | 해외배송 내역서          |               |             |       |  |
| 구성      | 구분 상호 |         | 상호 타         | 네스트판매자테.                    | 문매자테스트판 사업자 등I       |            | 220-81-83676         |                              | 대표자명              | 대표자명          |             | 변광윤   |  |
| EMS     |       | 사업장 소재지 |              | with out and see size and a | 서울 강남구 역삼동1231234567 |            |                      | 67 업태(종목) 업태직전               |                   |               | 방입력(업종직접입력) |       |  |
|         |       | 2       | 민락처          | 02-5124-15                  | 23                   | 거래기간       | 2014-01-01~03-31 작성일 |                              | 1 작성일             | 2014년 05월 28일 |             |       |  |
|         |       | 12      | 발행사유 G마켓과 우체 |                             |                      |            | 국 EMS 및 (            | (EMS 및 DPD를 통해 해외로 수출한 내역 증명 |                   |               |             |       |  |
|         |       | No.     | 과세기준일        | 선적일                         | 해외배송업체               | EMS 송장번호   | 도착지                  | 주문번호                         | 풍명                |               | 수량          | 매음역   |  |
| 상호      |       | 1       | 2014-03-14   |                             | EMS                  | 선적 대기      | 알똔                   | 1656472753                   | TEST_2011주문UX_해외배 | 송복합           | 1           |       |  |
| 나업장 소재지 | M     | 2       | 2014-03-14   |                             | EMS                  | 선적 대기      | 일본                   | 1656472753                   | TEST_2011주문UX_해외배 | 송복합           | 1           | 10    |  |
| 전자서명    |       | 3       | 2014-03-14   |                             | EMS                  | 선적 대기      | 일본                   | 1656472753                   | TEST_2011주문UX_해외배 | 승복합           | -1          | -10   |  |
|         | •     | 4       | 2014-03-14   | <u>i</u>                    | EMS                  | 선적 대기      | 일본                   | 1656472753                   | TEST_2011주문UX_해외배 | 송복합           | -1          |       |  |
| 비고      |       | 5       | 2014-03-14   |                             | EMS                  | 선적 대기      | 일본                   | 1656472533                   | CIP 테스트_절대사지마     | 세요            | -1          | 1     |  |
|         | 1     | 6       | 2014-03-14   |                             | EMS                  | 선적 대기      | 일본                   | 1656472533                   | CIP 테스트_갤대사지마     | 세요            | -1          | -1,00 |  |
|         | _     | 7       | 2014-03-14   |                             | EMS                  | 선적 대기      | 알본                   | 1656472534                   | TEST_2011주문UX_해외배 | 송복합           | -1          | -1(   |  |
|         |       | 8       | 2014-03-14   | ñ                           | EMS                  | 선적 대기      | 일본                   | 1656472533                   | CIP 테스트_절대사지마     | 세요            | 1           | 1,00  |  |
|         |       | 9       | 2014-03-14   |                             | EMS                  | 선적 대기      | 일본                   | 1656472533                   | CIP 테스트_껄대사지마     | 세요            | 1           |       |  |
|         |       | 10      | 2014-03-14   |                             | EMS                  | 선적 대기      | 일본                   | 1656472534                   | TEST_2011주문UX_해외배 | 송복합           | - 1         | 11    |  |
|         |       | 11      | 2014-03-14   | 8                           | EMS                  | 선적 대기      | 중국                   | 1656472513                   | 테스트상품입니다. 구매시취소   | 소안됨 구         | -1          | -7,5  |  |
|         |       | 12      | 2014-02-14   |                             | EMS                  | A173 FH 71 | 2.2                  | 1656472513                   | 데스런상표99111 구매시하기  | 人 (1210人      | 1           | 7.6   |  |

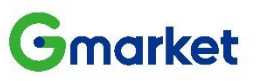

#### G마켓 글로벌샵 관련 문의

※ 글로벌샵 카테고리 담당자 안내 https://gmkt.kr/tBNLQsFcx

※ 번역 지원 관련 문의 jooseo@gmarket.com

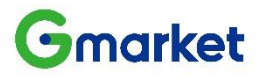

# 감사합니다

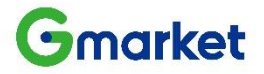